## **Digital Ocean Space - App Installation and Upgrade Guide**

Please follow below steps to install Digital Ocean Space app:

- 1. Access to AdminCP
- 2. Go to Apps > Find more, then browse to this app on phpFox Store.
- 3. Click Get It to install or upgrade
- 4. Clear cache on your site
- 5. Go to Apps > Installed > Digital Ocean Space > Introduce, follow detailed instructions to set up Space and API Key

Congratulation! You have completed the installation process.